## まめ知識 (Excel で今日の日付や現在の時刻を簡単に入力する方法)

## 0029

(作成 18.03.21)

- 【概要】 Excel で今日の日付や現在の時刻を簡単に入力する方法を説明します
- 【内容】Excel では、シートを開いている今日の日付や現在の時刻(システム日付)を簡単に入力する ことができます。

システム日付とは、パソコンで設定されている日付や時刻のことです。

## 【操作手順】

- シートを開いている今日の日付や現在の時刻を入力するには、次の操作を行います。
  - 現在の日付

Ctrl キーを押しながら「; れ」キーを押します。

| 🛎 Microsoft Excel – Book1 |            |                         |  |  |
|---------------------------|------------|-------------------------|--|--|
| :1                        | ファイル(E) 編织 | 集(E) 表示(⊻)              |  |  |
| 10                        | 🗃 🖬 🖪 🔒    | 1 🖪 💁 🗳                 |  |  |
|                           | A1         | <b>▼</b> f <sub>x</sub> |  |  |
|                           | A          | В                       |  |  |
| 1                         | 2006/1/24  |                         |  |  |
| 2                         |            |                         |  |  |
| 0                         |            |                         |  |  |

- 現在の時刻
  - Ctrl キーを押しながら「:け」キーを押します。

| 🛛 Microsoft Excel – Book1 |           |      |    |     |
|---------------------------|-----------|------|----|-----|
| : <b>B</b> )              | ファイル(E) 編 | ŧŧ€) | 表示 | Ś   |
| 10                        | 🚰 🖬 🖪 🖁   | 313  | 0  | ABC |
| 1                         | A1        | -    |    | fx. |
|                           | A         |      | В  |     |
| 1                         | 15:3      | 9    |    |     |
| 2                         |           |      |    |     |
| 0                         |           | 11   |    |     |

- 3. 補足説明
  - ・上記の方法では、キーを押したときの日付や時刻が入力され、Excel シートを一旦閉じ てから開いても、日付や時刻は入力したときのままで変化しません。
  - ・以下の式を入力すると、Excelを開いた時の時間が表示され、開くたびに更新されます。(=から半角文字で入力します)

| 現在の日付 | =today() |
|-------|----------|
| 現在の日時 | =now()   |